①ウォッチニアンオークションホームページよりLogin。

②上部メニューバー「商品カタログ」にカーソルを合わせると直近開催中の大会が選択できます。

| auct       | Demonstration(デ<br>モンストレーション)     |  |
|------------|-----------------------------------|--|
| お知らせ       |                                   |  |
| 2023/02/09 | <u>第127回時計大会下見本</u> をアップしました。     |  |
| 2022/04/05 | 訂正表アップしました                        |  |
| 2022/04/04 | オークションサイトをオープンしました<br>よろしくお願いします。 |  |

# 【リスト表示・グリッド表示】 2種類の表示方法がございます。

|                                                                                                    | あなたが景座入れ者の現                                                          | 在價格認順:¥0  |    |           |                                                                                                    |   |
|----------------------------------------------------------------------------------------------------|----------------------------------------------------------------------|-----------|----|-----------|----------------------------------------------------------------------------------------------------|---|
| A                                                                                                    | 101                                                                  | SACAU 💟   |    |           | 16V#10:2601394012394689                                                                                                    |   |
| 1997                                                                                                    | ロレックス時計/GMTマスターII/16713/00992950/ブラウン文字/小現状/A<br>T/Xソズ/SS/VG/付置品:第・保 | 我在你站      | ¥O | +100 +1   | 000                                                                                                    |   |
|                                                                                                    | 47                                                                   | 男なたの入札価格  |    |           | _                                                                                                    |   |
| 1200                                                                                                    | 72                                                                   | 入机器器      | 0人 | 人礼信格      | 24                                                                                                    |   |
| <u>a</u>                                                                                                    | 1+2                                                                  | 5天に入り 🎔   |    |           | 80881:24813880129446                                                                                                    |   |
| COLON IN                                                                                                    | ロレックス(時計/GMTマスターII/16713/99992959/ブラウン文字//0現状/A                      | 1977-0346 | YO | +100 +1   | 00                                                                                                    |   |
|                                                                                                    | 1/A 2 A/SO/TOPYIMA - N/18                                            | 表生たの入れば時間 |    |           |                                                                                                    |   |
| 1000                                                                                                    | XE                                                                   | 入机做政      | 0人 | 入礼信格      | 24                                                                                                    |   |
| _                                                                                                    | _                                                                    |           |    |           |                                                                                                    |   |
|                                                                                                    | 1-3                                                                  | お気に入り 🎔   |    |           | 8099012601399012794659                                                                                                    |   |
| NO IMAGE                                                                                                    | UD992/時計/GM1429-016/13/99992959/29792支手/空現状/A<br>T/X22/55/YG/付置品:第一保 | 现生活场      | ¥O | +100 +1   | 000                                                                                                    |   |
|                                                                                                    |                                                                      | あなたの入れ価格  |    |           |                                                                                                    |   |
|                                                                                                    |                                                                      | 入机腐败      | 0人 | 入机团级      | 246                                                                                                    |   |
|                                                                                                    |                                                                      |           |    |           |                                                                                                    |   |
|                                                                                                    | 01-27700日の1777クービル271305097950/プラウン文字/小田建大ム                          | お果に入り     |    |           | 169460 : 26 A 13 A 10 2 5 4 6 4 5                                                                                                    |   |
| NO IMAGE                                                                                                    | T/メンズ/SS/YG/付属品:箱・保                                                  | 现在值转      | ΨO | +100 +1   | 000                                                                                                    |   |
|                                                                                                    | AT.                                                                  | 長なたの入れ価格  |    | 2.4.09.00 |                                                                                                    |   |
|                                                                                                    |                                                                      | 入机腐败      | 口人 |           | ~~                                                                                                    |   |
|                                                                                                    | 5-5                                                                  |           |    |           | NUMBER OF STREET, STREET, STRE |   |
|                                                                                                    | ロレックス(時計/GMTマスター1/16713/99992959/ブラウン文字/小開状/A                        | 0702/07 V |    |           | 129450 - 20413450127466/                                                                                                    |   |
| THE OWNER WATER OF THE OWNER OF THE OWNER OF THE OWNER OF THE OWNER OF THE OWNER OF THE OWNER OF THE OWNER OF T | T/X)X/SS/YG/付属品:箱·保                                                  | 就在倡議      | 40 | +100 +1   | 000                                                                                                    |   |
| NO IMAGE                                                                                                    |                                                                      | 教学ため入礼価格  |    | 2.4.000   | 2.6                                                                                                    |   |
| NO IMAGE                                                                                                    | XE                                                                   |           |    | 人化理論      |                                                                                                    | - |
| NO IMAGE                                                                                                    | XE                                                                   | 入机菌性      | 0人 | 人心口惊      | /                                                                                                    |   |
| NO IMAGE                                                                                                    | XE                                                                   | ALIER CO  | λ0 | 人化開始      |                                                                                                    | C |

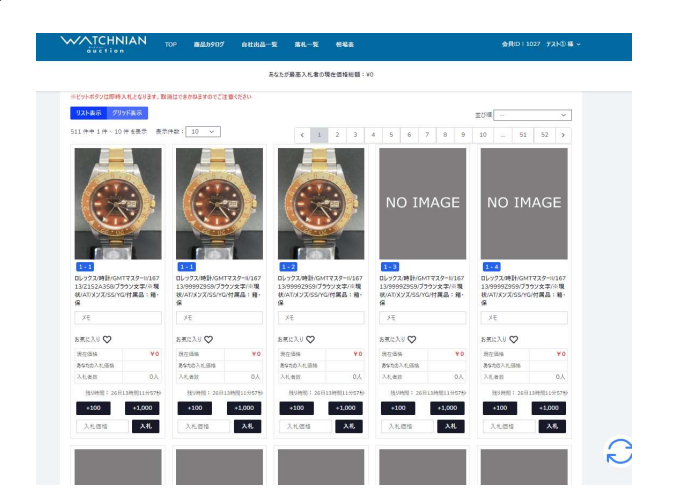

## 【入札方法】

①bid入札 : bidボタンクリックによる入札

**②直入力入札** :システム画面に入札額を入力して入札

③入札フォーマットー括入札 :入札フォーマットExcelに入力したデータをインポート

④自動入札 : ②③で予算上限(最高入札額)を入力しておくと、現在価格から最高額の間で入札単価額にて自動的に入札

|              | 現在価格   |              | 入札単価    | ビット      | ボタン                   |
|--------------|--------|--------------|---------|----------|-----------------------|
| 0円以上         | ~      | 1,000円未満     | 100円    | +100円    | +1,000円               |
| 1,000円以上     | $\sim$ | 100,000円未満   | 1,000円  | +1,000円  | +5 <mark>,000円</mark> |
| 100.000円以上   | $\sim$ | 500,000円未満   | 5.000円  | +5,000円  | +10,000円              |
| 500,000円以上   | $\sim$ | 3,000,000円未満 | 10,000円 | +10,000円 | +30,000円              |
| 3,000,000円以上 | $\sim$ |              | 30,000円 | +30,000円 | +60,000円              |

#### ※入札単価未満の端数は切り捨てされます。

例1:「10,500円」で入札しようとした場合、「あなたの入札額は¥10,000」となります。
 例2:現在価格「¥500」に「+1,000円」bidすると、「1,500円」で入札したことになりますが、端数の500円は切り捨てられるので、「あなたの入札額は¥1,000」となります。

## ①bid入札について

・未入札状態の商品には「スタート価格入札」ボタンが表示され、クリックすると「現在価格」「あなたの入札価格」ともに スタート価格が反映されます。

| 1-9 お気に入り 父                                                       | スタート価格                     | ¥1,400,000                                |                    | 残り時間: 03日15時間57分06秒       |
|-------------------------------------------------------------------|----------------------------|-------------------------------------------|--------------------|---------------------------|
| ロレックス/時計//AT                                                      | 現在価格                       | ¥0                                        | スタート価格入札           |                           |
| XE                                                                | あなたの入札価格                   |                                           |                    |                           |
| <br>17 Independent                                                | 入札件数                       | 0件                                        | 入札価格               | 入札                        |
|                                                                   | 最高入札者です                    |                                           |                    |                           |
| 1-9 お気に入り 🎔                                                       | 7.7-1-1-研始                 | ¥ 1 400 000                               | 3                  | 態)時間: 03日15時間50分27秒       |
| 1-9 お気に入り ♡<br>ロレックス/時計//AT                                       | スタート価格<br>現在価格             | ¥ 1,400,000<br>¥ 1,400,000                | 2.5-十组接入机          | 態り時間: 03日15時間50分27秒       |
| <ul> <li>1-9 お気に入り ♥</li> <li>ロレックス/時計//AT</li> <li>メモ</li> </ul> | スタート価格<br>現在価格<br>あなたの入札価格 | ¥ 1,400,000<br>¥ 1,400,000<br>¥ 1,400,000 | 2.27-ト団禄入礼<br>入札価格 | 限9時間: 03日15時間50分27秒<br>入札 |

## ・初回入札以降のbidボタンは「現在価格帯」によって2種類ずつ表示されます。

| 1-9 お気に入り 父  | スタート価格   | ¥1,400,000 | 残り時間: 03日15時間44分59秒 |
|--------------|----------|------------|---------------------|
| ロレックス/時計//AT | 現在価格     | ¥1,400,000 | +10,000 +30,000     |
| XE           | あなたの入札価格 |            |                     |
| - 19294<br>2 | 入札件数     | 1(‡        | 入札価格 入札             |

・bid入札は「現在価格」に対して行われます。

例:現在価格「¥401,000」に「+10,000円」bidすると「あなたの入札額¥411,000」となります。

1.入札した¥411,000が最高入札額だった場合、「現在価格¥411,000」となり「あなたが最高入札者」となります。

2.別の方が予算上限(最高入札額)を入れていた場合、自動入札(+5,000円)が行われ「現在価格¥416,000」で現在価格が更新されます。

この場合、予算上限(最高入札額)を超えるまで何度入札しても「現在価格」が更新され続け、その方が「最高入札者」となります。

②直入力入札について

bidボタン下にある□に予算上限(最高入札額)を入力し、隣の「入札」ボタンを押すと自身のMAX入札ができます。 ※「スタート価格」や「現在価格(¥0以外)」以下での入札はエラーとなります。必ず現在価格以上(入札単価以上)で入札してください。 →その金額が他の方より高ければ、その金額を超える入札があるまで自動入札で「あなたが最高入札者」として現在価格が更新されます。 ※複数入札入力した場合は、右下に出る黄色いボックスにて「入札する」をクリックすると一括で入札可能です。

→確認画面が出るので、入札額に間違いがないか確認の上「確定」してください。

| AB                                                                                                    | 1-1                                                                          | お気に入り 💙                                                                                                    |            |                    | 残り時間: 02日12時間26分49秒          |
|----------------------------------------------------------------------------------------------------|------------------------------------------------------------------------------|----------------------------------------------------------------------------------------------------|------------|--------------------|------------------------------|
|                                                                                                    | ロレックス/時計/デイトンヤスト 26/79174/F番(2004年頃製造)/フラック/<br>AT/レディース/ステンレス/14236         | 現在価格                                                                                                    | ¥ 401,000  | +5,000             | +10,000                      |
|                                                                                                    | 47                                                                           | あなたの入札価格                                                                                                    |            |                    |                              |
|                                                                                                    | Xt                                                                           | 入礼者数                                                                                                    | ЗĄ         | 500,000            | 入札                           |
| 7.0                                                                                                    | バネライ/時計/ルミノール 1950 3デイス GMT/PAM00320/L番(2009年<br>製造)/ブラック/AT/Xンズ/ステンレス/14233 | 現在価格                                                                                                    | ¥ 2,000    | +1,000             | +5,000                       |
| Concession of the local division of the local division of the loca |                                                                              | and the second second sec |            |                    |                              |
|                                                                                                    | ХŦ                                                                           | めなたの人札価格<br>入札者数                                                                                                    | 2人         | 100,000            | 入札                           |
| AB                                                                                                    | λŧ                                                                           | あなたの人利価格<br>入札者数                                                                                                    | 2人         | 100,000<br>額が入力されて | 入札                           |
| AB                                                                                                    | メモ<br>1-3<br>グランドヤイコー/練計/メカニカル/SBGR001/シルバー/AT/メンズ/ステンレ                      | あなたの人利価格<br>入札者数<br>お気に入り ♡                                                                                                    | 2人<br>2件入札 | 100.000<br>額が入力されて | 入札<br>(Vitig)。<br>入札する<br>取消 |

※別の方が予算上限(最高入札額)を入れていた場合、現在価格が更新され、 赤字で再度入札の案内メッセージがでます。更新された現在価格を超える 金額にて再度入札して「確定」または「キャンセル」で入札ストップを選択 してください。

→赤字メッセージがでなかった商品については入札完了しており、「あなたが 最高入札者」となっています。タイミングによっては別の方にさらに高値更新 されることもありますので、ご注意ください。

| 1-1                                                                                                    | 現在価格                                                                                                    | 入札価格                                                                                                    |
|----------------------------------------------------------------------------------------------------|----------------------------------------------------------------------------------------------------|----------------------------------------------------------------------------------------------------|
| ロレックス/時計/デイトジャスト 26/7                                                                                                    | ¥401,000                                                                                                    | 500.000                                                                                                    |
| 9174/F番(2004年頃製造)/ブラッ                                                                                                    | あなたの入札価格                                                                                                    | 555,000                                                                                                    |
| 7/AI/VT1-X/XTJVX/14236                                                                                                    |                                                                                                    |                                                                                                    |
| ХŦ                                                                                                    |                                                                                                    |                                                                                                    |
|                                                                                                    |                                                                                                    | +                                                                                                    |
| 1-2                                                                                                    | 現在価格                                                                                                    | 入礼価格                                                                                                    |
| パネライ/時計/ルミノール 1950 3デ                                                                                                    | ¥ 2,000                                                                                                    | 100.000                                                                                                    |
| イス GMT/PAM00320/L番(2009                                                                                                    | あなたの入札価格                                                                                                    | 100,000                                                                                                    |
| 年製道)/フラック/AI/メノス/ステノレ<br>ス/14233                                                                                                    |                                                                                                    |                                                                                                    |
| ×Ŧ                                                                                                    |                                                                                                    |                                                                                                    |
| 60%)                                                                                                    |                                                                                                    | +                                                                                                    |
|                                                                                                    |                                                                                                    |                                                                                                    |
|                                                                                                    |                                                                                                    |                                                                                                    |
|                                                                                                    |                                                                                                    |                                                                                                    |
|                                                                                                    |                                                                                                    |                                                                                                    |
|                                                                                                    |                                                                                                    |                                                                                                    |
|                                                                                                    |                                                                                                    | 100                                                                                                    |
|                                                                                                    |                                                                                                    | 100                                                                                                    |
| し内容の確認                                                                                                    |                                                                                                    | 1 500                                                                                                    |
| L内容の確認<br>1-1                                                                                                    | 現在価格                                                                                                    | 7. 利 (开起                                                                                                    |
| し内容の確認<br>1-1<br>ロレックス デイトジャスト 26 7917                                                                                                    | 現在価格<br>¥ 505.000                                                                                                    | 入礼価格                                                                                                    |
| し内容の確認<br>1-1<br>Dレックス デイトジャスト 26 7917<br>4/F番(2004年頃製造)/ブラック/A                                                                                                    | 現在価格<br>¥ 505,000<br>あなたの入礼価格                                                                                                | 入礼価格<br>500000                                                                                                    |
| し内容の確認<br>1-1<br>ロレックス デイトジャスト 26 7917<br>4/F章(2004年頃製造)/ブラック/A<br>T/レディース/ステンレス/14236                                                                                                    | 現在価格<br>¥505,000<br>あなたの入礼価格<br>¥500,000                                                                                     | 入札価格                                                                                                    |
| し内容の確認<br>1-1<br>ロレックス デイトジャスト 26 7917<br>4/F番(2004年頃製造)/ブラック/A<br>T/レディース/ステンレス/14236                                                                                                    | 現在価格<br>¥ 505,000<br>あなたの入札価格<br>¥ 500,000                                                                                   | 入礼価格<br>500000                                                                                                    |
| し内容の確認<br>1-1<br>ロレックス デイトジャスト 26 7917<br>4/F番(2004年頃製造)/ブラック/A<br>T/レディース/ステンレス/14236<br>500,000円で入札しましたが、既にあなたと)<br>メモ                                                                                                    | 現在価格<br>¥ 505,000<br>あなたの入札価格<br>¥ 500,000<br>同額が高い主語で入札されてし                                                                 | 入礼価格<br>500000<br>はず,再度入礼をお願いします。                                                                                                    |
| し内容の確認<br>1-1<br>ロレックス デイトジャスト 26 7917<br>4/F番(2004年頃製造)/ブラック/A<br>T/レディース/ステンレス/14236<br>500.000円で入札しましたが、既にあなたと<br>Xモ                                                                                                    | 現在価格<br>¥ 505,000<br>あなたの入札価格<br>¥ 500,000<br>阿額が高い主題で入札されてい                                                                 | 入札価格<br>500000<br>ほす,再度入札をお願いします。<br>年                                                                                                    |
| し内容の確認<br>1-1<br>ロレックス デイトジャスト 26 7917<br>4/F番(2004年頃製造)/ブラック/A<br>T/レディース/ステンレス/14236<br>500.000円で入札しましたが、既にあなたと<br>メモ<br>1-2                                                                                                    | 現在価格<br>¥ 505,000<br>あなたの入礼価格<br>¥ 500,000<br>同額が高い主要で入北されてい<br>増在価格                                                         | 入札価格<br>500000<br>ほす、再度入札をお願いします。<br>キ                                                                                                    |
| し内容の確認<br>1-1<br>ロレックス デイトジャスト 26 7917<br>4/F番(2004年頃製造)/ブラック/A<br>T/レディース/ステンレス/14236<br>500.000円で入札しましたが、既にあなたと<br>Xモ<br>1-2<br>パネライ ルミノール 1950 3デイズ G                                                                                              | 現在価格<br>¥ 505,000<br>あなたの入札価格<br>¥ 500,000<br>阿顧かるい全額で入札されてい<br>現在価格<br>¥ 101,000                                            | 入札価格<br>500000<br>速す,再度入札をお願いします。<br>ネー<br>入札価格                                                                                                    |
| し内容の確認<br>1-1<br>ロレックス デイトジャスト 26 7917<br>4/F番(2004年頃製造)/ブラック/A<br>T/レディース/ステンレス/14236<br>500.000円で入れしましたが、既にあなたと<br>メモ<br>1-2<br>パネライ ルミノール 1950 3デイズ G<br>MT PAM00320/L番(2009年製                                                                     | 現在価格<br>¥ 505,000<br>あなたの入札価格<br>¥ 500,000<br>同種の高い金額で入札されてい<br>現在価格<br>¥ 101,000<br>ちなたの入札研究                                | 入札価格<br>                                                                                                    |
| L内容の確認<br>1-1<br>ロレックス デイトジャスト 26 7917<br>4/F番(2004年頃製造)/ブラック/A<br>T/レディース/ステンレス/14236<br>500.000円で入札しましたが、既にあなたと<br>Xモ<br>1-2<br>パネライルミノール 1950 3デイズ G<br>MT PAM00320/L番(2009年製<br>温)(ブラック/AT/メンズ/ステンレス/1                                            | 現在価格<br>¥ 505,000<br>あなたの入札価格<br>¥ 500,000<br>同語か高い主編で入札されてい<br>現在価格<br>¥ 101,000<br>あなたの入札価格<br>メ 101,000                   | 入札価格<br>500000<br>壊す,再度入札をお願いします。<br>キ<br>入札価格<br>100000                                                                                                    |
| し内容の確認<br>1-1<br>ロレックスデイトジャスト 26 7917<br>イ/F番(2004年頃製造)/ブラック/A<br>T/レディース/ステンレス/14236<br>500,000円で入札しましたが、既にあなたと<br>Xモ<br>1-2<br>パネライルミノール 1950 3デイズ G<br>MT PAM00320/L番(2009年製<br>造)/ブラック/AT/メンズ/ステンレス/1                                             | 現在価格<br>¥ 505,000<br>あなたの入礼価格<br>¥ 500,000<br>両顧かるい金額で入せたれてい<br>現在価格<br>¥ 101,000<br>あなたの入礼価格<br>¥ 100,000                   | 入札価格<br>500000<br>味ず、再度入札をお願いします。<br>キ<br>入札価格<br>100000                                                                                                    |
| し内容の確認<br>1-1<br>ロレックスデイトジャスト 26 7917<br>イ/F音(2004年頃製造)/ブラック/A<br>T/レディース/ステンレス/14236<br>500,000円で入札しましたが、既にあなたと<br>Xモ<br>1-2<br>パネライルとノール 1950 3デイズ G<br>MT PAM00320/L音(2009年製<br>道)/ブラック/AT/メンズ/ステンレス/1<br>4233                                     | 現在価格<br>¥ 505,000<br>あなたの入札価格<br>¥ 500,000<br>両額か多い全額で入札されてい<br>現在価格<br>¥ 101,000<br>あなたの入札価格<br>¥ 100,000                   | 入札価格<br>500000<br>ます。再度入札をお願いします。<br>キ<br>入札価格<br>100000                                                                                                    |
| し内容の確認<br>1-1<br>ロレックスデイトジャスト 26 7917<br>4/F普(2004年頃製造)/ブラック/A<br>T/レディース/ステンレス/14236<br>500,000円で入札しましたが、既にあなたと<br>Xモ<br>1-2<br>パネライルミノール 1950 3デイズ G<br>MT PAM00320/L着(2009年製<br>道)/ブラック/AT/メンズ/ステンレス/1<br>4233<br>100,000円で入札しましたが、既にあなたと          | 現在価格<br>¥ 505,000<br>あなたの入札価格<br>¥ 500,000<br>同額か高い全額で入札されてい<br>現在価格<br>¥ 101,000<br>あなたの入札価格<br>¥ 100,000<br>同額か高い全額で入札されてい | 入札価格<br>500000<br>ほす、再度入札をお願いします。<br>4<br>入札価格<br>100000<br>ほす、再度入札をお願いします。                                                                                                    |
| L内容の確認<br>1-1<br>ロレックス デイトジャスト 26 7917<br>イバーデ (2004年頃製造)/ブラック/A<br>T/レディース/ステンレス/14236<br>500,000円で入北しましたが、気にあなたと<br>メモ<br>1-2<br>パネライ ルミノール 1950 3デイズ G<br>MT PAM00320/L番(2009年製<br>塩)/ブラック/AT/メンズ/ステンレス/1<br>4233<br>100,000円で入北しましたが、気にあなたと<br>メモ | 現在価格<br>¥ 505,000<br>あなたの入札価格<br>¥ 500,000<br>同語か高い全額で入札されてい<br>現在価格<br>¥ 101,000<br>あなたの入札価格<br>¥ 100,000<br>同語か高い全額で入札されてい | 入札価格<br>500000<br>ます。再度入札をお願いします。<br>キ<br>入札価格<br>100000<br>はす。再度入札をお願いします。                                                                                                    |
| L内容の確認<br>1-1<br>ロレックスデイトジャスト 26 7917<br>4/F音(2004年頃製造)/ブラック/A<br>T/レディース/ステンレス/14236<br>500.000円で入れしましたが、既にあなたど<br>Xモ<br>1-2<br>/(ネライ ルミノール 1950 3デイズ G<br>MT PAM00320/L音(2009年製<br>造)/ブラック/AT/メンズ/ステンレス/1<br>4233<br>100.000円で入れしましたが、既にあなたど<br>Xモ  | 現在価格<br>¥ 505,000<br>あなたの入札価格<br>¥ 500,000<br>同様の多い生華で入札されてい<br>現在価格<br>¥ 101,000<br>あなたの入札価格<br>¥ 100,000<br>同様の多い生華で入札されてい | 入れ価格<br>500000<br>1ます。再度入れをお願いします。<br>キー<br>入れ(価格<br>100000<br>ます。再度入れをお願いします。<br>キー<br>キー<br>キー<br>キー<br>ネー<br>キー<br>ネー<br>キー<br>キー<br>キー<br>キー<br>キー<br>キー<br>キー<br>キー<br>キー<br>キ |
| し内容の確認<br>1-1<br>ロレックス デイトジャスト 26 7917<br>4/F番(2004年頃製造)/ブラック/A<br>T/レディース/ステンレス/14236<br>500,000円で入れしましたが、既にあなたと<br>メモ<br>1-2<br>パネライ ルミノール 1950 3デイズ G<br>MT PAM00320/L番(2009年製<br>造)/ブラック/AT/メンズ/ステンレス/1<br>4233<br>100,000円で入れしましたが、既にあなたと<br>メモ  | 現在価格<br>¥ 505,000<br>あなたの入札価格<br>¥ 500,000<br>同職かるい主題で入札されてい<br>現在価格<br>¥ 101,000<br>あなたの入札価格<br>¥ 100,000<br>同職かるい主題で入札されてい | 入札価格<br>                                                                                                    |

③入札フォーマット一括入札について

「入札フォーマット取り込み」をクリック → 「フォーマットのダウンロード」で従来の入札フォーマット(画像付き)がダウンロード可能。 ※画像(サムネ)確認しながら段間違い・桁間違いしないようご注意ください。※原則入札取消はできません。

| au                                                                                                    | CHNIAN                                                                                                    | ντα                                                                                                    | DP 商品力タログ                                                                                                    | 自社出品一                                                                                                 | 覽                                                                    | 落札一覧                                  | i 48                    | 喝表                                    |                         |                                                                                                    |                  | 会員             | D:1028 ;                                           | 水落② 様 ~       |                     |
|----------------------------------------------------------------------------------------------------|----------------------------------------------------------------------------------------------------|----------------------------------------------------------------------------------------------------|----------------------------------------------------------------------------------------------------|----------------------------------------------------------------------------------------------------|----------------------------------------------------------------------|---------------------------------------|-------------------------|---------------------------------------|-------------------------|----------------------------------------------------------------------------------------------------|------------------|----------------|----------------------------------------------------|---------------|---------------------|
|                                                                                                    |                                                                                                    |                                                                                                    |                                                                                                    | a                                                                                                    | ちなたが最                                                                | 高入札者                                  | の現在価                    | 格総額:¥0                                |                         |                                                                                                    |                  |                |                                                    |               |                     |
| 商品力タロ                                                                                                    | グ                                                                                                    |                                                                                                    |                                                                                                    |                                                                                                    |                                                                      |                                       |                         |                                       |                         |                                                                                                    |                  |                |                                                    |               |                     |
| ▶ 検索X1                                                                                                    | la-                                                                                                    |                                                                                                    |                                                                                                    |                                                                                                    |                                                                      |                                       |                         |                                       |                         |                                                                                                    |                  |                |                                                    |               |                     |
| ▶ 商品ラン                                                                                                    | りたついて                                                                                                    |                                                                                                    |                                                                                                    |                                                                                                    |                                                                      |                                       |                         |                                       |                         |                                                                                                    |                  |                |                                                    |               |                     |
| ▶ 入札単                                                                                                    | 西 および 入村                                                                                                    | 札ルール                                                                                                    |                                                                                                    |                                                                                                    |                                                                      |                                       |                         |                                       |                         |                                                                                                    |                  |                |                                                    |               |                     |
| ▼ 入札フォ                                                                                                    | ーマット取り込み                                                                                                    | >                                                                                                    |                                                                                                    |                                                                                                    |                                                                      |                                       |                         |                                       |                         |                                                                                                    |                  |                |                                                    |               |                     |
|                                                                                                    |                                                                                                    |                                                                                                    |                                                                                                    | 1                                                                                                    |                                                                      |                                       |                         |                                       |                         |                                                                                                    |                  |                |                                                    |               |                     |
| フォーマッ                                                                                                    | トのダウンロード                                                                                                    |                                                                                                    | 入力済7#                                                                                                    | -マット取込                                                                                                | ファイルを                                                                | 選択〕                                   | 選択されて                   | いません                                  | X                       |                                                                                                    |                  |                |                                                    |               |                     |
| 7*-44                                                                                                    | トのダウンロード                                                                                                    | >                                                                                                    | 入力済フォ                                                                                                    | ーマット取込                                                                                                | ファイルを                                                                | 選択〕                                   | 矍択されて                   | いません                                  |                         |                                                                                                    |                  |                |                                                    |               |                     |
| 7 <del>7</del> 777                                                                                                    | <b>▶のダウンロード</b>                                                                                                    | Ε                                                                                                    | <b>入力済7</b> 4                                                                                                    | マット取込                                                                                                 | <b>ファイルを</b><br>с                                                    | 選択<br>H                               | 選択されて<br>I              | いません                                  | к                       |                                                                                                    |                  |                |                                                    |               |                     |
| フォーマツ<br>                                                                                                    | ト <b>のダウンロード</b><br>D<br>入札録合計                                                                                                    | E<br>II<br>OFT                                                                                                    | <b>入力済フォ</b>                                                                                                    | -マット取込<br>(<br>(1)(1)(1)(1)(1)(1)(1)(1)(1)(1)(1)(1)(1)(                                               | ファイルを<br>G<br>メール送信先                                                 | 選択」<br>H<br>t: reply@top              | 矍択されて<br>Ⅰ<br>-j.co.jp  | いません<br>」<br>/ (予備)topj1901           | K<br>@gmail.com         |                                                                                                    |                  |                |                                                    |               |                     |
| フォーマッ<br>→ ド× ✓ が<br>B C<br>枚量→ 画像                                                                                                    | D         入札總合           ※色行きセル以外は入力         マ           ス札總         2                                                                                                    | د<br>ال<br>المحمر<br>تحمر<br>تحمر                                                                                                    | より<br>た<br>た<br>な<br>な<br>和<br>前<br>計<br>人<br>力<br>済<br>フ<br>オ                                                                                                    | -マット取込<br>(<br><sup>収</sup> 8)                                                                        | ファイルを<br>G<br>メール送信先<br>素材                                           | · 選択 j                                | E提択されて<br>i<br>-j.co.jp | いません<br>」<br>/ (予備)top1901<br>その他の村属品 | K<br>@gmail.com         |                                                                                                    | <b>、</b> 入       | 力後、            | デスク                                                | トップ           | 等に侈                 |
| フォーマツ       > i × ✓ 身       B       C       技種・ 画像       1                                                                                                    | C     All語音     W色相音セル以外は入力     C     All語     T     All語     C     All語     C                                                                                                    | E<br>1<br>1<br>7<br>フランド マ<br>レックス                                                                                                    | トカ済フォ           F           火電時計入会検           原品詳細           デイトジャスト 26 79174/F番(2004<br>レディース/ランク: AB                                                                                                    | - <b>マット取込</b><br>(図)<br>(年頃製造)/ブラック/AT/                                                              | G<br>G<br>メール送信共<br>「ステンレス<br>/14236                                 | (選択) 追 H 5:reply@top ▼ 重量 ▼           | I<br>-j.co.jp<br>何属 ⊽   | )<br>ノ(予備)topj1901<br>その他の付属品         | K<br>@gmail.com<br>xE   | T                                                                                                    | 入で               | 力後、う           | デスク<br>「入                                          | トップ<br>力済フ    | Ğ<br>等に伊<br>ォーマ     |
| $\begin{array}{c c} \hline \mathbf{J}_{\mathbf{A}} - \mathbf{\nabla} \mathbf{y} \\ \hline \mathbf{B} & \mathbf{C} \\ \hline \mathbf{K} \\ \mathbf{B} & \mathbf{C} \\ \hline \mathbf{K} \\ \mathbf{I} & \boxed{\mathbf{M} \\ \mathbf{K} \\ \mathbf{I} \\ \mathbf{I} \\$ | D     AlL語合計     ※色行きセル以外は入力     T     AlL語     マ     AlL語     マ     AlL語     マ     AlL語     マ     AlL語     マ     AlL語     マ     マ     AlL語     マ     マ     AlL語     マ     マ                                                                                                    | E<br>の門<br>万可<br>ブランド で<br>レックス<br>ネライ                                                                                                 |                                                                                                    | -マット取込<br>(<br>(<br>(<br>(<br>(<br>(<br>)<br>(<br>)<br>(<br>)<br>(<br>)<br>(<br>)<br>(<br>)<br>(<br>) | G<br>メール送信共<br>イロン送信共<br>イロンジェクトレス<br>パロシレス<br>パロシレス<br>イロンジェクトレス    | 選択 说<br>H<br>5:reply@top              | I<br>-j.co.jp<br>付属 [-  | )<br>/(予備)topj1901<br>その他の忖属品         | K<br>@gmail.com<br>▼ XE | The second second secon | 入<br>で<br>入<br>そ | 力後、気力をした。      | デスク<br>「入<br>となし最                                  | トカま高アプフ。のコ    | 等に作ったがい             |
| > I × ✓ 𝔅       B       C       U       I       I                                                                                                    | ►のダウンロード<br>入札総合<br>※色付きセル以外は入力<br>マー<br>1 1<br>1 1<br>1 1<br>1 1<br>1 1<br>1 1<br>1 1<br>1                                                                                                    | E<br>・<br>・<br>・<br>ブランド マ<br>・<br>・<br>・<br>・<br>・<br>・<br>・<br>・<br>・<br>・<br>・<br>・<br>・                                            | F     C     C | -マット取込<br>(<br>(<br>(<br>(<br>(<br>(<br>(<br>(<br>)<br>(<br>)<br>(<br>)<br>(<br>)<br>(<br>)<br>(<br>) | G<br>メール送信共<br>ステンレス<br>/14233<br>ステンレス<br>/14233                    | 選択) 其<br>н<br>E : reply@top<br>文 重量 文 | I<br>-j.co.jp<br>竹属 [-  | )<br>/(予備)top1901<br>その他の付属品          | K<br>@gmail.com         | T                                                                                                    | 入で入そが            | 力後、気力定し、力能に見た。 | デスク入りして、シャンションションションションションション・ション・ション・ション・ション・ション・ | トップフま 高 再入札   | 等 ォーマ<br>方がい<br>またに |
| > I × ✓ A       B       C       B       I       I   <                                                                                                    | トのダウンロード<br>2.4L線会話<br>※色付きセルルやはスカ<br>ロー<br>1.4L線<br>(1.4<br>1.4L線<br>1.4L線<br>1.4L%<br>1.4L% | E<br>1<br>1<br>1<br>1<br>1<br>1<br>1<br>フランド (こ<br>フランド (こ<br>フランド (こ<br>フランド (こ<br>フランド (こ)<br>トリックス<br>ネライ<br>フランドセイコー<br>-<br>リルティエ | F         たみなうオ         たろう         ・             ・             ・                                                                                                    | -マット取込<br>(※)<br>(※)<br>(※)<br>(※)<br>(*)<br>(*)<br>(*)<br>(*)<br>(*)<br>(*)<br>(*)<br>(*             | G<br>メール送信共<br>ステンレス<br>/14233<br>ステンレス<br>/14233<br>ステンレス<br>/14233 | 選択 近<br>H<br>E:reply@top              | I<br>-J.co.jp<br>付属 [2  | )<br>)<br>/(予備)topj1901<br>その他の付属品    | K<br>@gmail.com         |                                                                                                    | 入で入そが            | 力指札のでますの       | デスク入りして、                                           | トッ済す。百人がよう。の人 | 等 ォー方 またに           |

て頂き、「ファイルを選択| 取込」ボタンクリックで

合は前ページ同様メッセージ ンセルを選択してください。